## Load / Unload Truck - Refined Fuels

Last Modified on 01/17/2025 11:02 am EST

This feature is used to load and unload the trucks. Fuel Transfers are then listed on the Trip Report printed at the end of the shift.

- 1. Select Load / Unload from the Delivery Menu.
- 2. Select the Type of Transfer (Load or UnLoad) radial.

|         | Type of Tra | ansfer 🔍 | oad  | Unload |        |        |
|---------|-------------|----------|------|--------|--------|--------|
|         | Storage Lo  | cation   |      |        | Choose |        |
| C       | D ~         | DD ~     | G v  | DD     | ~ CD ~ |        |
|         | Load        | Load     | Load | Load   | Load   |        |
| Current | 750         | 500      | 1000 | 0      | 0      |        |
| Loaded  | 0           | 0        | 0    | 0      | 0      |        |
| New     | 750         | 500      | 1000 | 0      | 0      |        |
| 1       |             |          |      |        |        | ~      |
| 2       |             |          |      |        |        | ~      |
| 3       |             |          |      |        |        |        |
| 4       |             |          |      |        |        | ~      |
| 5       |             |          |      |        |        | ~      |
|         |             |          |      |        | Canc   | el Cor |

- 3. Select Choose to choose the Storage Location where the truck is filled from when loading
  - 1. If unloading, select the *Unload* radial prior to selecting the Storage Location. This also switches the buttons to **Unload**.
- 4. Verify or change the Fuel Type by selecting the drop-down per compartment.
- 5. Enter the gallons *Loaded* for each compartment and press **Tab**.
  - 1. If loading each compartment to full capacity, select Load to autofill the gallons.
  - 2. If unloading, select the Unload button.
- 6. Select the products from the drop-downs below for each compartment to be loaded or unloaded.
- 7. Select Continue when finished and then OK on the Fuel Transferred Successfully message.